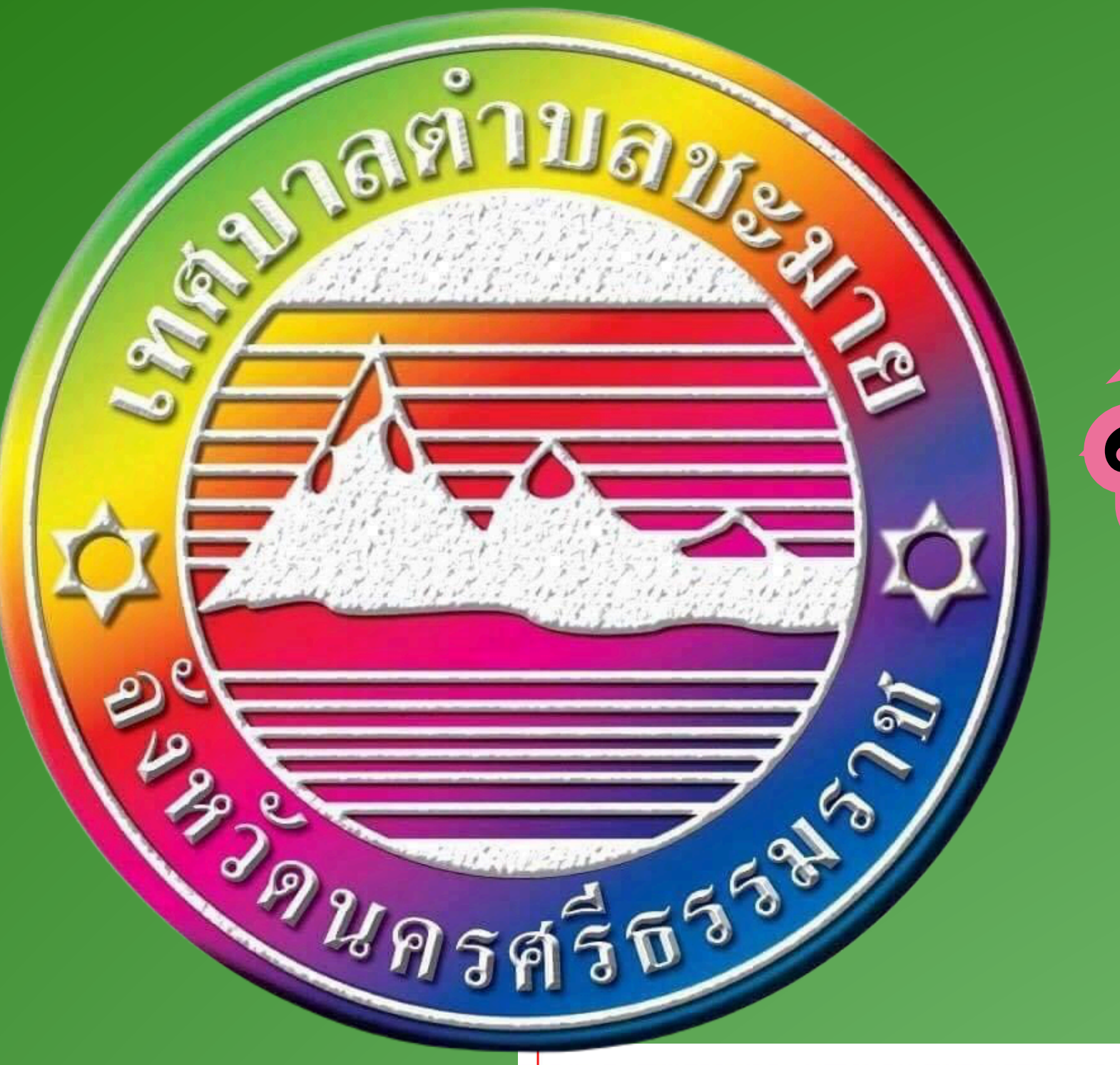

## ณับ 112 ขั้นตอน/วิธีการของการใช้งานผ่านช่องทางออนไลน์

ชะมายสาร

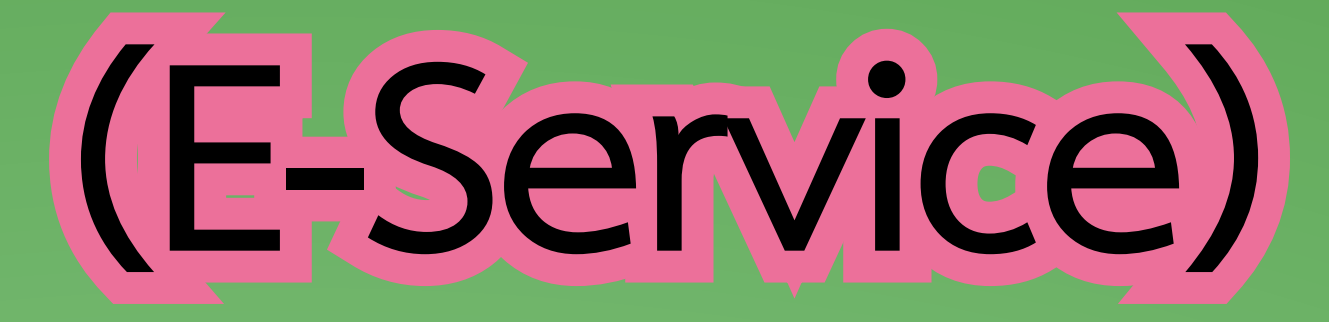

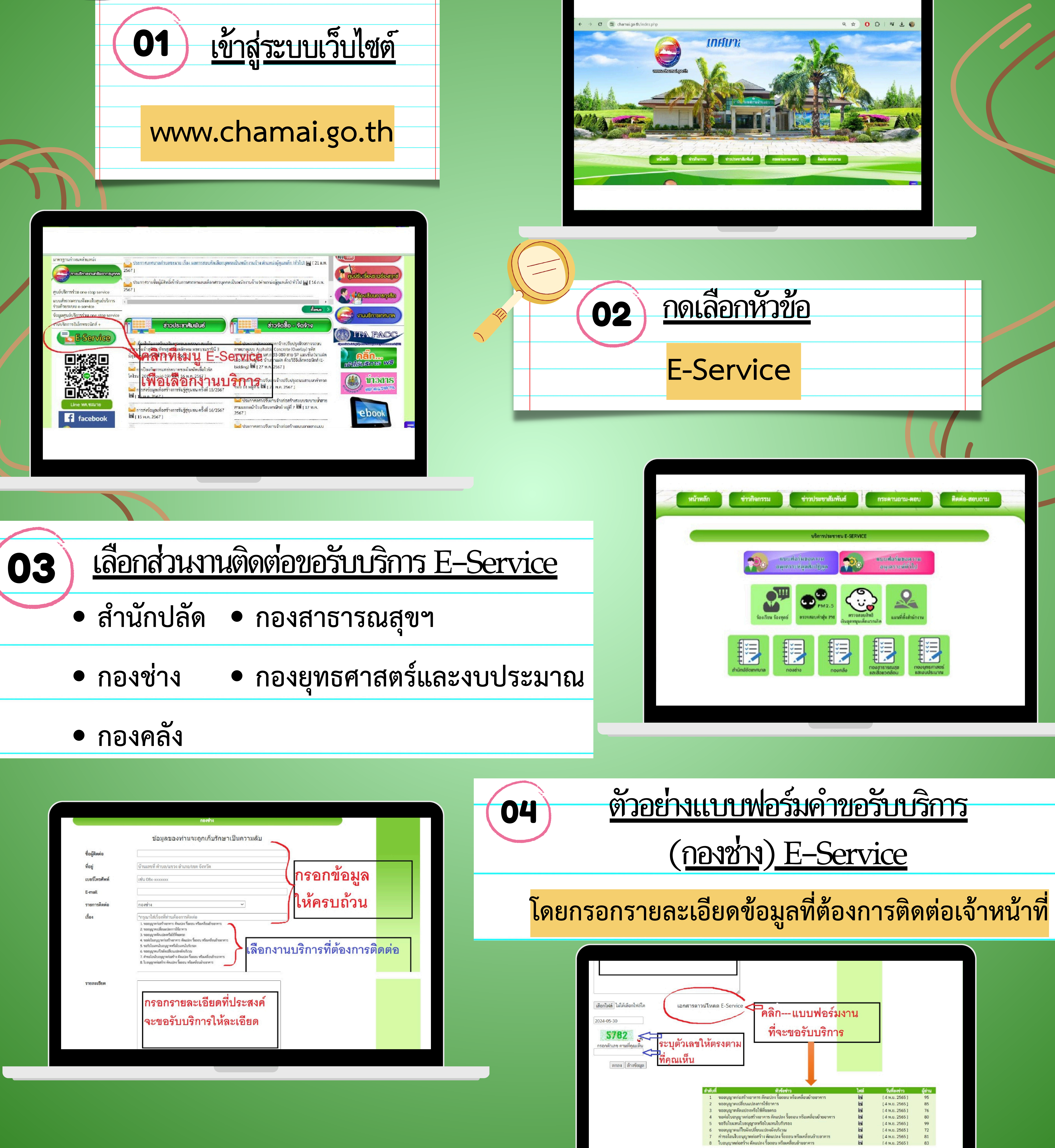

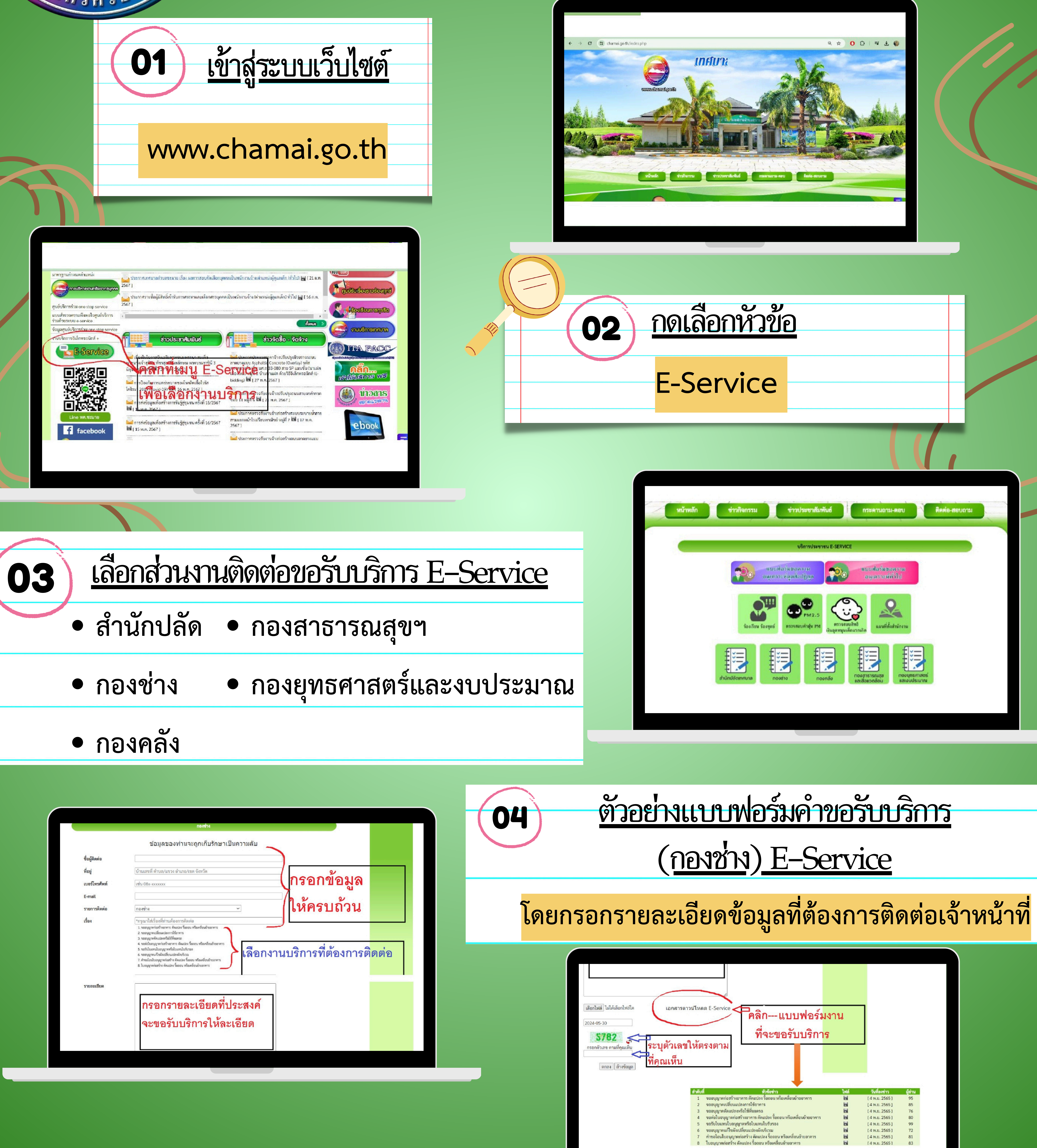

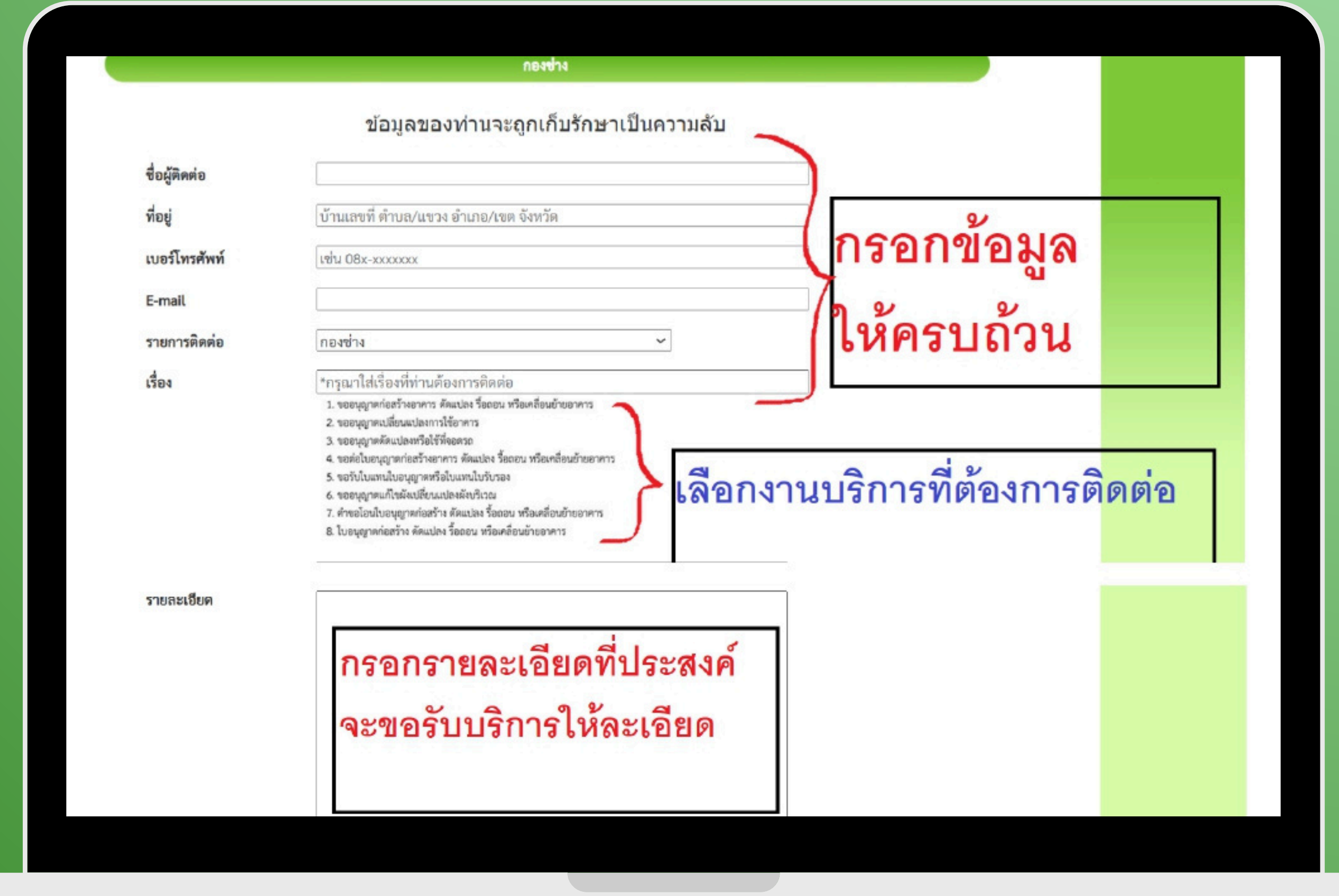